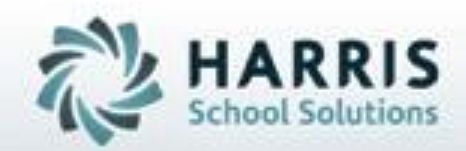

# Introduction to: Administrative Monitoring Attendance, Grades, Discipline & Curriculum

SPECIALIZED STUDENT SOLUTIONS | STUDENT INFORMATION | FINANCIAL MANAGEMENT | SCHOOL NUTRITION

- Enrollment:
  - District/Course Totals
- Attendance
- Administrative Grade Monitoring
  - Work Ethics Grading
  - Knowledge Grading
  - Skill Grading
  - Admin Student Snapshot
  - Overall Grades
- Discipline
  - Referrals
  - State Reporting
  - Discipline Statistics
- Curriculum
  - Task Completion
  - Value Added
- Student Assessments
  - NOCTI
  - PSSA or Regents
- PDE Gen6 Reporting

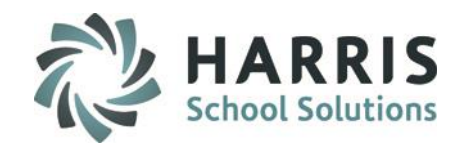

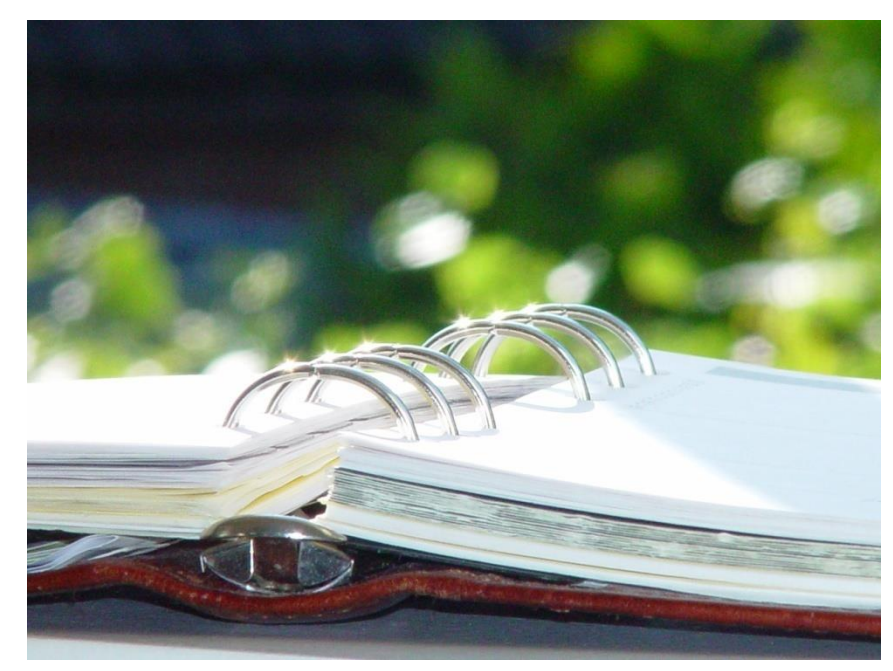

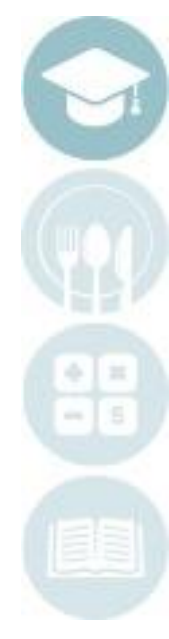

#### SPECIALIZED STUDENT SOLUTIONS | SCHOOL NUTRITION | FINANCIAL MANAGEMENT | STUDENT INFORMATION

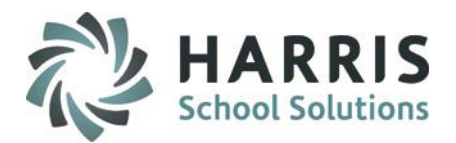

### **Administrative Monitoring: Accountability**

One of the keys to student performance is effective grading and assessment. ClassMate allows teachers to utilize several different grading components, including Knowledge, Skill and Work Ethics, to evaluate student performance in the classroom and lab environment. Administrators responsible for supervising instructors have a wealth of information at their fingertips to monitor teacher grading activity.

It is essential for administrators to monitor and support teachers in their efforts to effectively use ClassMate as an evaluation tool. Principals, counselors, special needs facilitators, district personnel, and of course PARENTS, should be able to access ClassMate to determine how well a student is progressing in any technical or academic classroom. Teachers should be entering grades daily, in some cases weekly, so that others – including STUDENTS – can understand what it takes to be successful in a given course.

The guide can will assist administrators with learning short-cuts for monitoring Knowledge, Skill, Work Ethics, and overall curriculum completion for all students.

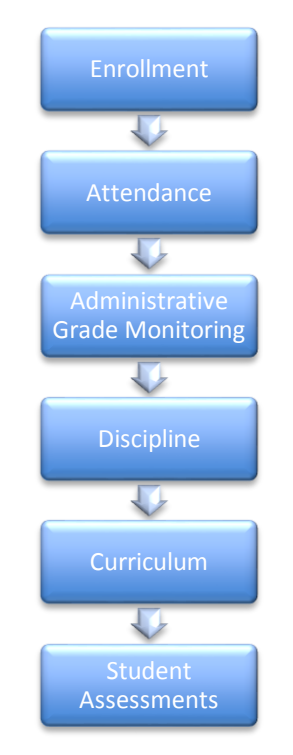

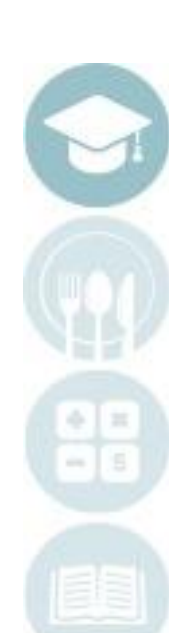

#### SPECIALIZED STUDENT SOLUTIONS | SCHOOL NUTRITION | FINANCIAL MANAGEMENT | STUDENT INFORMATION

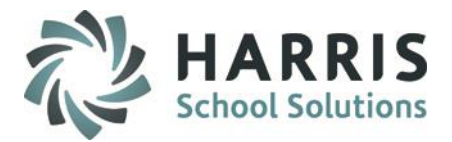

### Getting Started: Enrollment

Double Click My Modules>Double click Student Information >Click District Course Totals

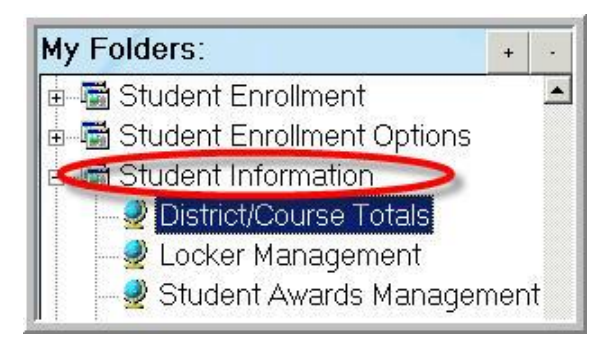

The District/Course Totals module provides immediate and up to the minute data on District enrollment, Vocational & Academic Course Enrollment. This module also allows views of the projected enrollment for the upcoming school year.

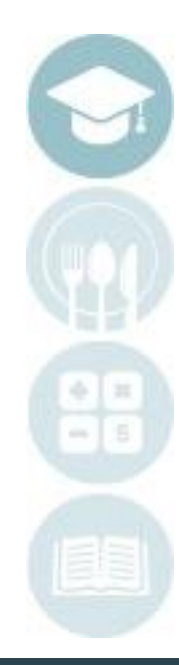

#### SPECIALIZED STUDENT SOLUTIONS | SCHOOL NUTRITION | FINANCIAL MANAGEMENT | STUDENT INFORMATION

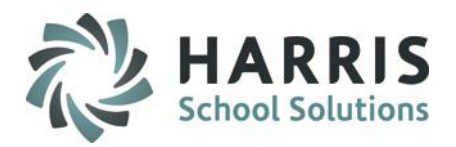

### Enrollment

Simply click each on Tab to view the Enrollment data. Tab choices include:

- District Enrollment
- Course Enrollment
- Academic Course Enrollment
- Current Enrollment
- Projected Enrollment

The data on each Tab can be filtered by grade level .

| TALS as of: 08/16/2010                                        |       | Select Grade Levels | to Include: | <b>2</b> 11 | ☑ 12   ☑ 13 | 3 🔽 ASP | 0 |
|---------------------------------------------------------------|-------|---------------------|-------------|-------------|-------------|---------|---|
| ent Enrollment Projected Enrollment                           |       |                     | 1           |             |             |         |   |
| strict Enrollment   Yourse Enrollment   Academic Course Enrol | Iment |                     |             |             |             |         |   |
| District                                                      | AM    | PM                  | FD          | FT          | TOTAL       |         |   |
| **PIMS Out of State District                                  | 0     | 0                   | 0           | 0           | 0           |         |   |
| **PIMS PA State District                                      | 0     | 0                   | 0           | 0           | 0           |         |   |
| Annville-Cleona School District                               | 18    | 12                  | 8           | 0           | 38          |         |   |
| Cornwall-Lebanon School District                              | 55    | 32                  | 44          | 0           | 131         |         |   |
| ELCO School District                                          | 24    | 50                  | 18          | 0           | 92          |         |   |
| Lebanon School District                                       | 39    | 33                  | 28          | 0           | 100         |         |   |
| Manheim Township School District                              | 0     | 0                   | 0           | 0           | 0           |         |   |
| Northern Lebanon School District                              | 43    | 19                  | 17          | 0           | 79          |         |   |
| Palmyra Area School District                                  | 34    | 20                  | 23          | 0           | 77          |         |   |
| Penn Manor School District                                    | 0     | 0                   | 0           | 0           | 0           |         |   |
| Tulpehocken Area School District                              | 0     | 0                   | 0           | 0           | 0           |         |   |
| Grand Totals:                                                 | 213   | 166                 | 138         | 0           | 517         |         |   |

Enrollment Reports can be run from within the module.

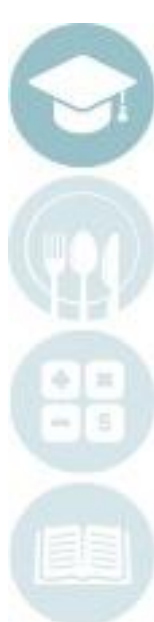

SPECIALIZED STUDENT SOLUTIONS | SCHOOL NUTRITION | FINANCIAL MANAGEMENT | STUDENT INFORMATION

### Enrollment

Enrollment Reports can be run from within the module. Two very commonly used reports include:

- Enrollment Totals by Course
- Enrollment Totals by District

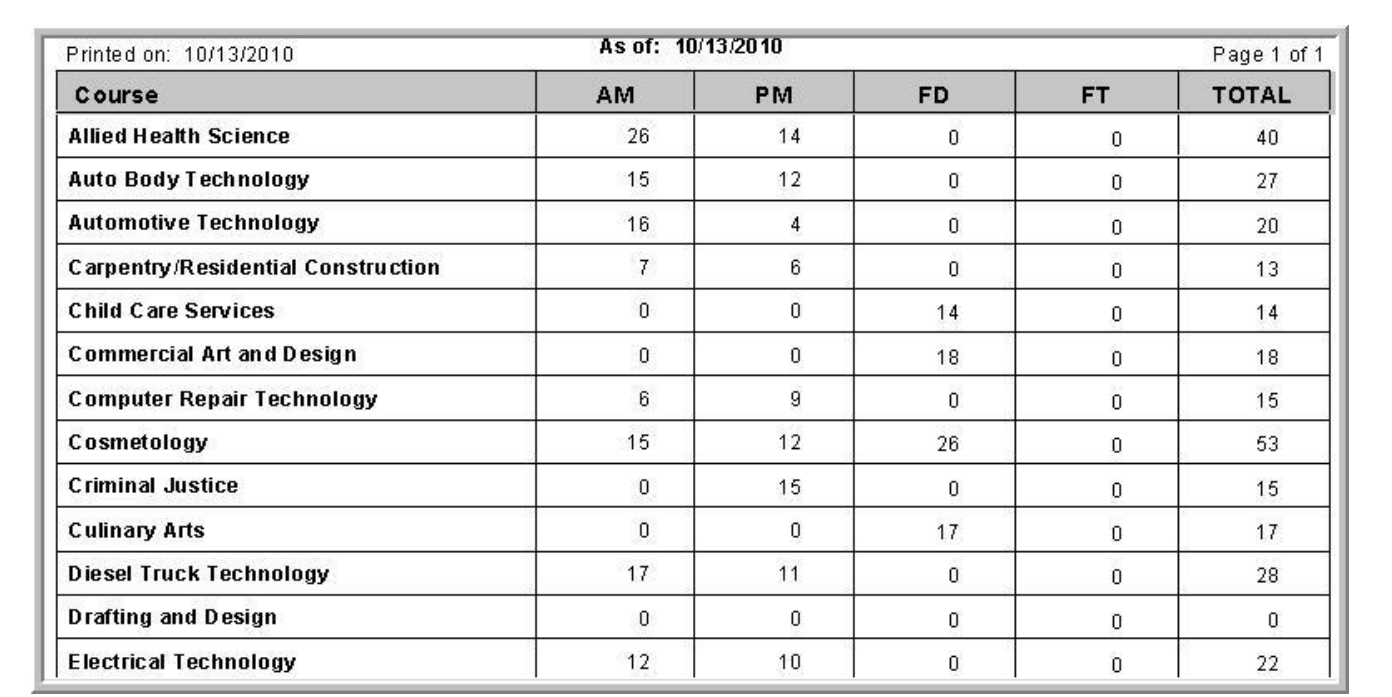

### Report Enrollment Totals by Course Enrollment Totals by District

SPECIALIZED STUDENT SOLUTIONS | SCHOOL NUTRITION | FINANCIAL MANAGEMENT | STUDENT INFORMATION

Do not copy or distribute without written permission from Harris School Solutions. Copyright ©2015 [Unpublished Work] All rights reserved.

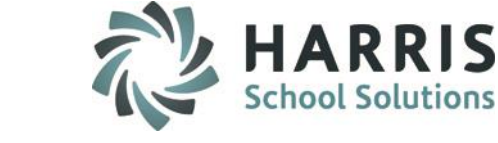

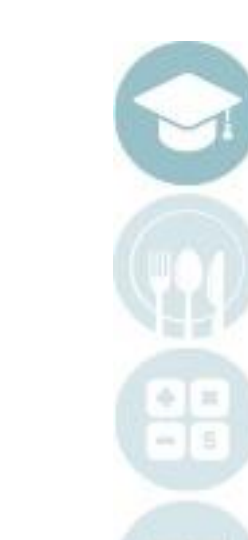

# Administrative Monitoring

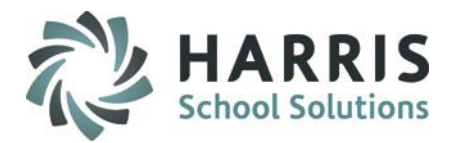

### Getting Started: Attendance

Double Click My Reports>Double click Administrative Attendance>Click Attendance Submission Report

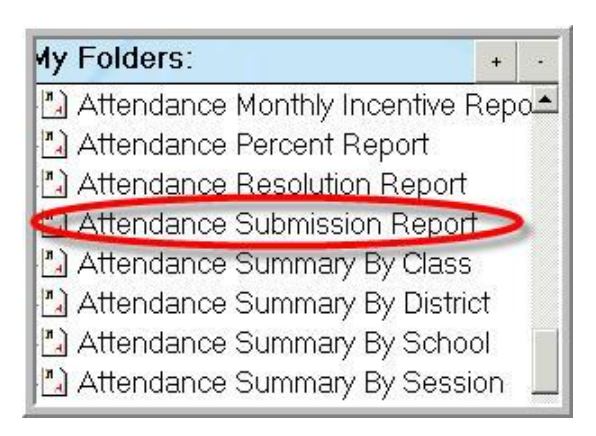

The process of daily attendance begins with the instructors and is maintained by the attendance staff within the school. It is the responsibility of the Administrator to ensure that all teachers are taking attendance daily and adhering to the timeline for doing so. If teachers do not take attendance in a timely and accurate manner several areas of data will be effected including student grades and timely communication with districts regarding attendance.

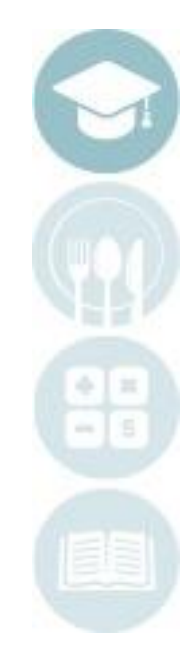

SPECIALIZED STUDENT SOLUTIONS | SCHOOL NUTRITION | FINANCIAL MANAGEMENT | STUDENT INFORMATION

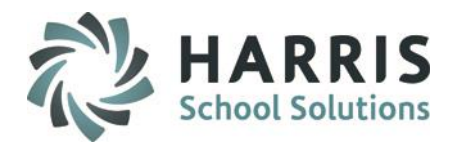

#### Attendance

The Attendance Submission Report lists all vocational, supplemental and academic classes within the school. The data driven report displays the Class Total (the number of students enrolled in the class on the specific date)

& compares it to the **Attendance Total (**number of students that attendance has been take for).

If an instructor has taken attendance accurately, the Class Total should equal the Attendance Total regardless of the attendance condition.

In most schools, the attendance clerk uses this report daily to identify any gaps in attendance. Those teacher that do not take attendance should be notified and the administrator should be stepping in to ensure compliance with state law.

| Printed: 08/16/2010 3:38:53PM 06/08/20                    | 10          | Pa;              |
|-----------------------------------------------------------|-------------|------------------|
| ClassLink Career and Technology Center                    |             |                  |
| 06/08/2010 Course / Class / Instructor                    | Class Total | Attendance Total |
| Algebra 1 / ALG1A / Mr. Kerry Heard                       | 1           | 0                |
| Algebra 1 / ALG1B / Mr. Kerry Heard                       | 5           | 5                |
| Geometry & Intermediate Algebra / GEO B / Mr. Kerry Heard | 3           | 3                |
| Algebra 2 / ALG2B / Mr. Kerry Heard                       | 18          | 18               |
| Pre-Calculus / PCALCB / Mr. Kerry Heard                   | 12          | 12               |
| Pre-Calculus / PD2 / Mr. Kerry Heard                      | 1           | 1                |
| Calculus 1 / CALC B / Mr. Kerry Heard                     | 1           | 1                |
| Applied Math 1 / APP B / Mr. Kerry Heard                  | 3           | 3                |
| Applied Communication / Eng 1B / Mrs. Wendy Burson        | 33          | 33               |
| Applied Communication / Eng 2B / Mrs. Wendy Burson        | 26          | 26               |
| Applied Communication / Eng 3B / Mrs. Wendy Burson        | 19          | 19               |
| Physical Education / 1 / Mr. George Cooper                | 76          | 40               |
| Network Technology / AM1 / Ms. Karen Heard                | 8           | 8                |
| Network Technology / PM2 / Ms. Karen Heard                | 5           | 5                |
| Cosmetology / AM1 / Mrs. Laurie Stern                     | 15          | 16               |
| Cosmetology / FD1 / Mrs. Laurie Stem                      | 26          | 26               |

#### SPECIALIZED STUDENT SOLUTIONS | SCHOOL NUTRITION | FINANCIAL MANAGEMENT | STUDENT INFORMATION

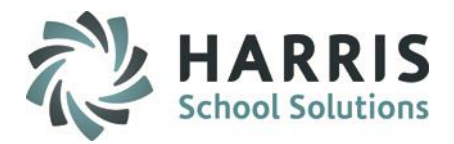

### **Getting Started:** Grading : Work Ethics

Double Click My Reports>Double click Administrative Attendance>Click Daily Attendance By Class

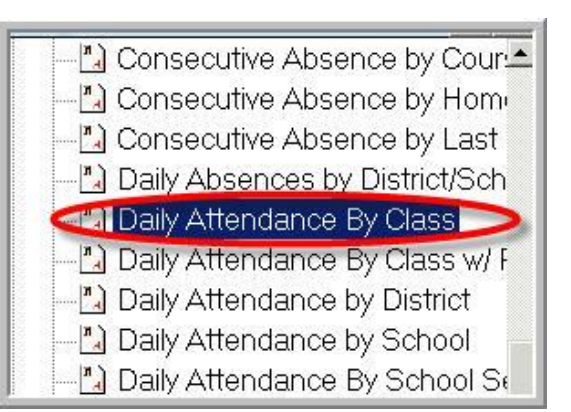

Work Ethic grade defaults are an automated feature in ClassMate. The default grade assigned is meant to serve as base for the work ethic grade the student receives on a daily basis. In most cases, instructors have the ability to edit the work ethic default grade when appropriate. Administrators can easily identify those instructors that are not editing the default grade as expected.

The **Daily Attendance by Class Report** can help administrators easily identify those instructors that are not understanding the school policy relating to work ethics and the work ethic rubric.

SPECIALIZED STUDENT SOLUTIONS | SCHOOL NUTRITION | FINANCIAL MANAGEMENT | STUDENT INFORMATION

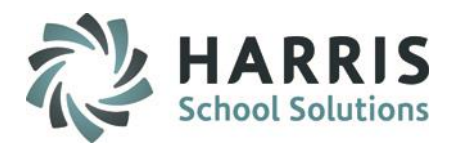

### **Grading: Work Ethic**

The **Daily Attendance by Class Report lists all vocational, supplemental and academic classes within the school.** The data driven report displays by class and lists each student along with the current Work Ethic & attendance condition.

To easily see the entire school and all the students within, Add ALL attendance categories in the report parameters. If every student in a class has the same Work Ethic grade and this consistent over time, regardless of the attendance condition, a discussion with the teacher regarding the Work Ethic grading policy may be justified.

|                                                    | Daily 1 Root daily                               |        |          |                    |                             |
|----------------------------------------------------|--------------------------------------------------|--------|----------|--------------------|-----------------------------|
| 😂 🕭 🐬 🏗 🕅 125% 💽 🔢 🕅 🔺                             | 1 /1+ ▶ ▶ ≡                                      |        |          |                    |                             |
| ClassLink Career and Technology Center             | Printed at: 08/17/2010 8:00:41 AM                | ndance | Ry Class | 06/08/2010         | Dema                        |
| Auto Body Repair Tech Automotive Mechanic Tech     | Three at. 00/1//2010 0.09.41AM Daily Att         | nuance | Dy Class | 5 00/03/2010       | Page:                       |
| Baker/Pastry Chef                                  | ClassLink Career and Technology Center           |        |          |                    |                             |
| Career Exploration/Awareness Skills(E              | Program: Auto Body Repair Tech                   |        |          |                    |                             |
| Carpentry/Carpenter                                | Course: Auto Rody Technology                     |        |          |                    |                             |
| Child Care/Support Srv Mgt                         | Class: AM Instructor: Mr Richard Reinhard        |        |          |                    |                             |
| E Computer Network, Telecom                        |                                                  | WE     | _        | Tardy Tardy        | Absont Absont Absont        |
| Computer Technology                                | Student ID / Name / Attendance                   | Grade  | Present  | Excused Unexcused  | From ClassExcused Unexcused |
| E Cosmetology General                              |                                                  |        |          | Lindada o nom abou |                             |
| Criminal Justice/Police                            | 809000016 Julio Akian - Held At Home School      | 10     |          |                    | *                           |
| Diesel Mechanics Tech Slost/Dur Trans Instal Other | 809000440 Anthony A. Danke - Held At Home Scho   | 10     |          |                    | *                           |
| Film/Video/Cinema/Prod                             | 809000606 Marshall D. Einstein - Student Present | 10     | *        |                    |                             |
| Health Prof/Rel Sci, Oth Health/Med Assts. Other   | 910000286 Cody A. Garfield - Held At Home Schoo  | 10     |          |                    | *                           |
| Institutional Food Worker                          | 910000051 Gregory S. Heard - Student Present     | 10     | *        |                    |                             |
| ±- Mason/Masonry                                   | 910000043 Thomas J. Lazzaro - Student Present    | 10     | *        |                    |                             |
| Pipefitting/Steamfitting Welder                    | 910000134 Miguel A. Reinhart - Held At Home Sch  | 10     |          |                    | *                           |
|                                                    | 910000321 Dylan J. Stern - Student Present       | 10     | *        |                    |                             |
|                                                    | 910000161 Harley M. Thomas - Student Present     | 10     | *        |                    |                             |
| )                                                  | 910000275 Cody E. Warke - Senior EOY Day         | 99     |          |                    | *                           |

SPECIALIZED STUDENT SOLUTIONS | SCHOOL NUTRITION | FINANCIAL MANAGEMENT | STUDENT INFORMATION

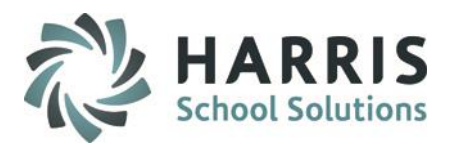

### **Getting Started:** Grading : Knowledge & Skill Grading

Double Click My Reports>Double click Administrative Grading >Click Admin Grading Component Summary

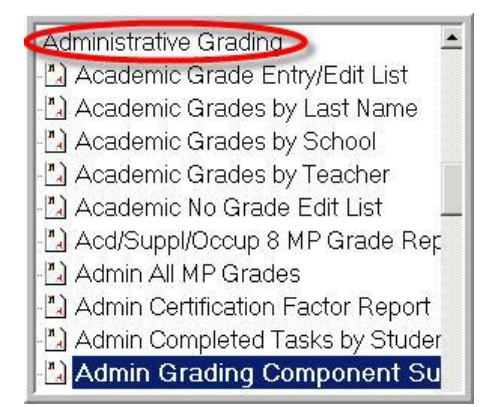

The Knowledge & Skill grading component within ClassMate provide administrators with a tool to quickly and easily evaluate the type of work the instructors are assigning & grading. The Grading components breaks out each type of knowledge activity while also detailing the number of graded tasks. The ability to track this type of information can help administrators better understand what is actually going on in the classroom.

The Admin Grading Component Summary Report can help administrators better understand exactly what is going on in the classroom.

#### SPECIALIZED STUDENT SOLUTIONS | SCHOOL NUTRITION | FINANCIAL MANAGEMENT | STUDENT INFORMATION

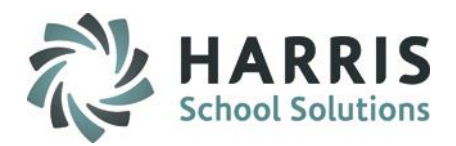

### Grading: Knowledge & Skill Grading

The Admin Grading Component Summary Report lists all vocational, supplemental and academic classes within the school. The data driven report displays by class and lists each student along with the number of graded Skill Tasks, Knowledge Activities, PDP & Work Ethics. The report views by Marking Period. Those teachers with no graded knowledge activities or skills may warrant further investigation to determine if the instructor needs additional training on using ClassMate or they actually are not grading or assigning many items.

|                                    | A               | dmin Grading Componen | t Summary    | 5           |
|------------------------------------|-----------------|-----------------------|--------------|-------------|
| 🗲 🔚 🕅 125% 💌 📋 🖂 🖌 🚺 1/71          | ► ► = dh        |                       |              |             |
| M - 201 AM<br>Mr. Richard Reinhart | # Skills Graded | # Knowledge Graded    | # PDP Graded | # WE Grades |
| Akian, Irtan L 910000364           | 8               | 13                    | 0            | 46          |
| Akian, Julio 809000016             | 5               | 13                    | 0            | 46          |
| Akian, Olivia A 910000351          | 0               | 0                     | 0            | 0           |
| Burson, Chad A 809000446           | 4               | 10                    | 0            | 46          |
| Burson, Cody L 809000525           | 5               | 13                    | 0            | 46          |
| Burson, Hayden M 910000106         | 4               | 13                    | 0            | 46          |
| Danke, Anthony A 809000440         | 5               | 13                    | 0            | 46          |
| Einstein, Marshall D 809000606     | 5               | 13                    | 0            | 46          |
| Garfield, Cody A 910000286         | 5               | 13                    | 0            | 46          |
| Heard, Gregory S 910000051         | 4               | 13                    | 0            | 46          |
| Lazzaro, Thomas J 910000043        | 4               | 13                    | 0            | 46          |
| Mottau, Joshua M 910000285         | 4               | 13                    | 0            | 46          |

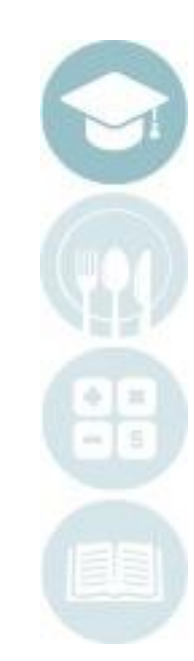

#### SPECIALIZED STUDENT SOLUTIONS | SCHOOL NUTRITION | FINANCIAL MANAGEMENT | STUDENT INFORMATION

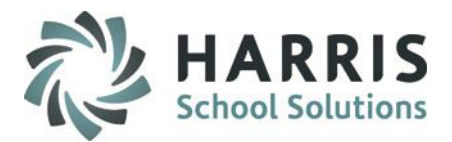

### Getting Started: Grading Overview

Double Click> My Modules>Double click Administrative Grading >Click Admin Snapshot

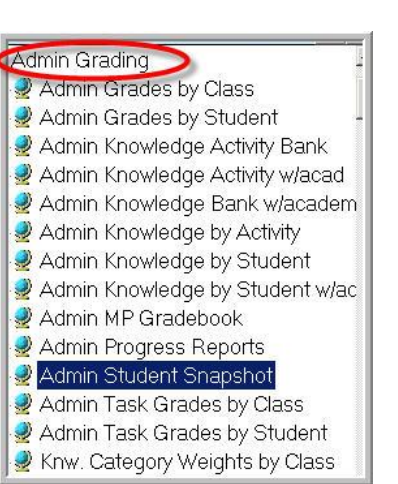

The Knowledge & Skill grading component within ClassMate provide administrators with a tool to quickly and easily evaluate the type of work the instructors are assigning & grading. The Grading components break out each type of knowledge activity while also detailing the number of graded tasks. The ability to track this type of information can guide administrators when making decision regarding instruction & curriculum.

The Admin Grading Component Summary Report can help administrators better understand exactly what is going on in the classroom.

SPECIALIZED STUDENT SOLUTIONS | SCHOOL NUTRITION | FINANCIAL MANAGEMENT | STUDENT INFORMATION

#### SPECIALIZED STUDENT SOLUTIONS | SCHOOL NUTRITION | FINANCIAL MANAGEMENT | STUDENT INFORMATION

Do not copy or distribute without written permission from Harris School Solutions. Copyright ©2015 [Unpublished Work] All rights reserved.

## Administrative Monitoring

### **Grading Overview**

The **Student Snapshot** provides a comprehensive overview of the student. The module is a read-only. Should you require more detailed information regarding a particular area , a variety of additional reports are available.

The areas summarized include:

Attendance Demographics Grades to Date Work Ethic Knowledge Skill PDP Marking Period Referrals Anecdotals

| ClassLink Career and Technology Center       |              |                | Akian, I               | Brittany L 9100 | 100188                           |              |                     | 277B        | 10 N N 1 1     |
|----------------------------------------------|--------------|----------------|------------------------|-----------------|----------------------------------|--------------|---------------------|-------------|----------------|
| Alpha ID ID I                                | Excused:     |                | YTD Cu<br>9            | rrent MP<br>1   | Knowledge Grade:<br>Skill Grade: |              | 95<br>95            | Class       | Mate           |
| Current MP: 4                                | Unexcused    |                | 0                      | 0               | Work Ethic Grade:                |              | 100                 | <b>P4</b> 0 | 10 mol         |
| 🗎 ClassLink Career and Technology Center 📃 🔟 | Visual Broa  | /:<br>.dcast 1 | 1<br>echnology FD      | U               | PDP Grade:<br>CTE Grade to Date  | a:           | 999<br>97           | ana         | ilable_        |
| Akian, Brittany L 910000188                  |              |                |                        |                 |                                  |              |                     |             | . 000          |
| Akian, Chelsi R 910000335                    |              |                | 1 1 1                  |                 | 1 1 1                            |              |                     | CTE Average | . 999          |
| Akian, Christian M 809000521                 | Demographics | Grades to      | Date   WE   KNW   SKII | L   PDP   MP    | Referrals   Anecdotals           |              |                     |             |                |
| Akian, Danielle M 910000062                  | Address 1    |                | 45 East Madison Aven   |                 |                                  | Home Num     | her (999) 272-      | 9939        |                |
| Akian, Drew P 910000246                      | Address 2:   |                |                        | ue              |                                  | Work Numb    | ler Λ-999           | 5555        |                |
| Akian, Irtan L 910000364                     | Cit :        |                | Laboran DA 17049       |                 |                                  | Cell Numbe   | × 0.000             |             |                |
| Akian, Ismael 910000307                      | District     |                | Comwell-Lebanon Sch    | ool District    |                                  | Gender       | r. ()-333<br>Femele |             |                |
| Akian, Johannah M 809000098                  | School       |                | Cedar Crest High Scho  | of District     |                                  | Ethnicity    | White (Non-Hisn     | anic)       |                |
| Akian, Jordan R 910000182                    | State ID:    |                | 4444185849             |                 |                                  | District ID: |                     | (diffe)     |                |
| Akian, Julio 809000016                       | Birth Date:  |                | 04/12/1991             |                 | Age:                             | 19           | Grad                | te Level:   | 11             |
| Akian, Kaitlin M 910000093                   |              |                |                        |                 | Student Contact In               | formation    |                     |             |                |
| Akian, Kieara T 809000384                    | PBM          | BES            | Phone                  | Name            |                                  | Type         |                     | 1           | Cell Phone     |
| Akian, Melanie C 809000330                   | T            | T              | (999) 272-9939         | Mr. Will        | iam Akian                        | Eath         | er                  |             | (999) 269-0307 |
| Akian, Michelle L 910000438                  | F            | Ť              | (999) 272-9939         | Mrs Di          | ane Akian                        | Step         | Mother              |             | (999) 269-0492 |
| Akian, Michelle M 809000414                  | F            | T              | (999) 272-9939         | Ms. Vic         | kie Mottau                       | Neiat        | nbor                |             | ()             |
| Akian, Olivia A 910000351                    | F            | F              | (999) 933-9308         | Mrs. Le         | nora Akian                       | ** En        | nergency Contact    | other tha   | (999) 698-6701 |

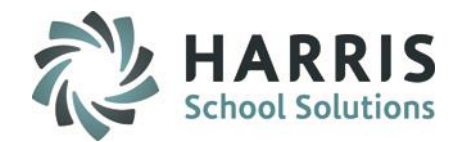

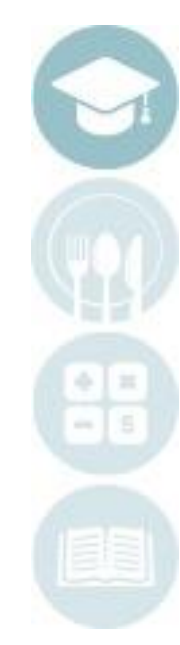

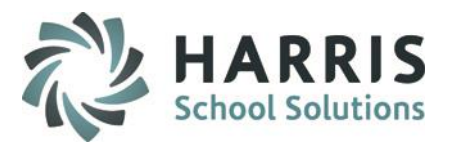

### **Grading Overview**

The Student Snapshot modules also allows for easy access to the calendar dates.

Click "View" located along the top of the screen Select Occupation Calendar Dates

The Occupational Calendar dates will include:

- Marking Period Start Date
- Mid- Marking Period Date
- Marking Period End Date
- First Day of School
- Last Day of School

First School Day -> 08/31/2009 Last School Day -> 11/03/2011 Marking Periods : 1: 09/07/2009 to 11/05/2009; Mid Marking Period is 10/02/2009 2: 11/06/2009 to 01/22/2010; Mid Marking Period is 12/10/2009 3: 01/25/2010 to 04/01/2010; Mid Marking Period is 03/01/2010 4: 04/07/2010 to 10/30/2010; Mid Marking Period is 05/07/2010

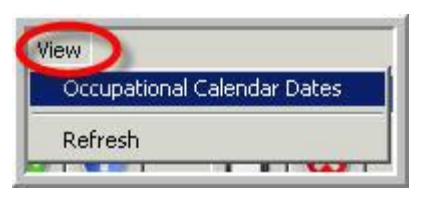

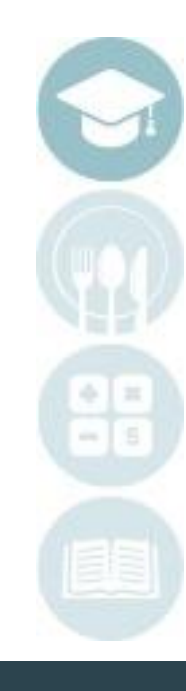

SPECIALIZED STUDENT SOLUTIONS | SCHOOL NUTRITION | FINANCIAL MANAGEMENT | STUDENT INFORMATION

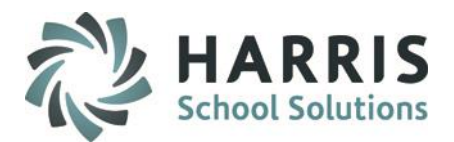

### Getting Started: Overall Grades

Double Click> My Reports>Double click Administrative Grading >Click Student Calculation/Grade Report

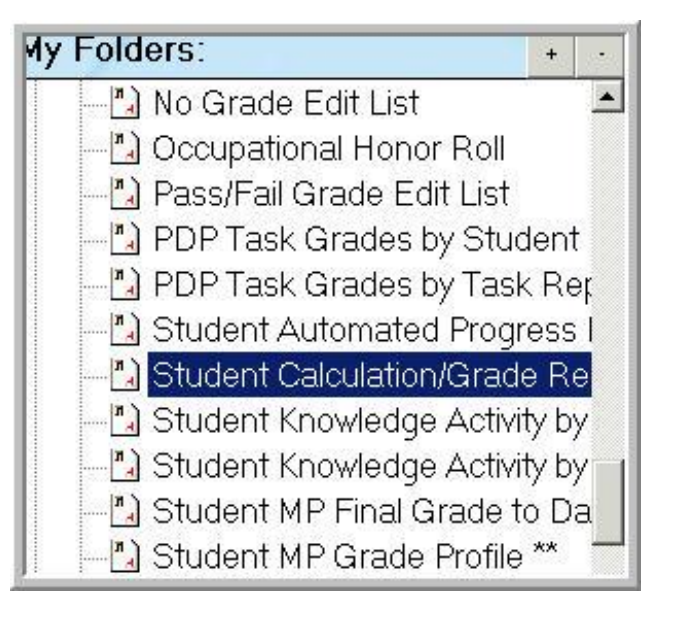

The **Student Calculation/Grade Report** displays grades & grading component scores by class. At a glance administrators can evaluate if the student scores are consistent with school grading philosophy.

All the reports and modules suggestions represent a quick and efficient manner in which to evaluate all student related areas within your school. Additional modules and reports can and should be used if further details are needed.

#### SPECIALIZED STUDENT SOLUTIONS | SCHOOL NUTRITION | FINANCIAL MANAGEMENT | STUDENT INFORMATION

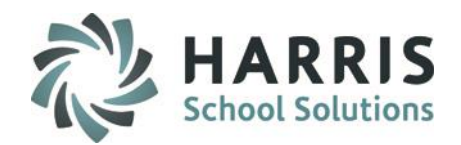

### **Grading Overview**

The **Student Calculation/MP Grade Report** provides a comprehensive overview of the students grade by Marking Period.

|                                                                         |            | St          | udent       | Calcu        | lation       | /Grad        | le Rep        | ort |     |     |          |            |              |
|-------------------------------------------------------------------------|------------|-------------|-------------|--------------|--------------|--------------|---------------|-----|-----|-----|----------|------------|--------------|
| 3 🖄 🗲 🏣 125% 💌 🛛 🕅 🔺 🚺 1 /64                                            | ► ► =  ] • | <b>#</b> \$ |             |              |              |              |               |     |     |     |          | 1          | powered      |
| Printed: 08/19/2010 7:38:16AM                                           | Stud       | lent C      | Calcul<br>I | atio<br>Mari | n/ M<br>king | P Gı<br>Peri | ade 1<br>od 1 | Rep | ort |     |          |            | Page 1 of 64 |
| Auto Body Repair Tech / Mr. Richard Reinhart<br>Auto Body Technology AM | Grade      | Perio       | l Grade     | SI           | cill         | Knov         | vledge        | V   | VE  | PDP | Mid-Term | Final Exam | Final Grade  |
| 910000364 Irtan L. Akian                                                | 11         | 82          | 82          | 84           | 84           | 82           | 82            | 80  | 80  | 0   |          |            | 2            |
| 809000016 Julio Akian                                                   | 11         | 86          | 86          | 91           | 91           | 78           | 78            | 89  | 89  |     |          |            |              |
| 809000446 Chad A. Burson                                                | 11         | 74          | 74          | 86           | 86           | 68           | 68            | 69  | 69  | 22  |          |            |              |
| 809000525 Cody L. Burson                                                | 11         | 86          | 86          | 91           | 91           | 86           | 86            | 81  | 81  |     |          |            |              |
| 910000106 Hayden M. Burson                                              | 11         | 86          | 86          | 89           | 89           | 87           | 87            | 83  | 83  | .0  |          |            |              |
| 809000440 Anthony A. Danke                                              | 11         | 84          | 84          | 88           | 88           | 76           | 76            | 89  | 89  |     |          |            |              |
| 809000606 Marshall D. Einstein                                          | 11         | 81          | 81          | 89           | 89           | 67           | 67            | 88  | 88  |     |          |            |              |

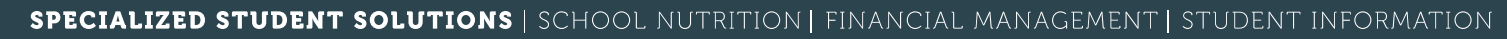

Do not copy or dis www.classlink.com/products/classmate/2015 [Unpublished Work] All rights reserved.

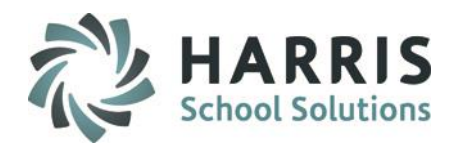

### Getting Started: Discipline

Double Click> My Modules>Double click Admin Discipline>Click Discipline Referrals

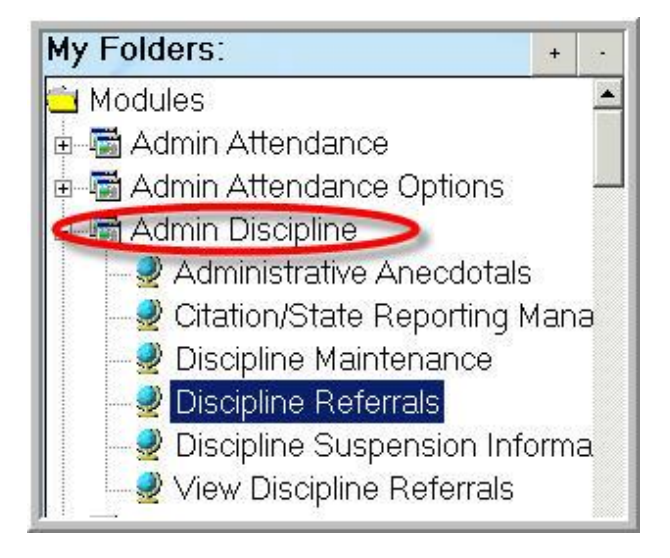

The **Discipline Referrals Module** provides a comprehensive view of the student and any disciplinary referrals & actions. Administrators have access to the entire student body and can quickly see not only discipline information but can view the student snapshot from with the module.

A variety of reports are also available to assist in providing any supportive documentation that may be needed.

SPECIALIZED STUDENT SOLUTIONS | SCHOOL NUTRITION | FINANCIAL MANAGEMENT | STUDENT INFORMATION

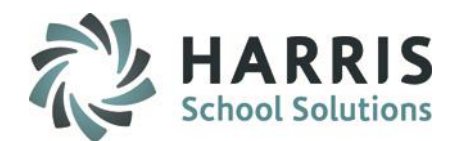

### Getting Started: Discipline

Double Click> My Reports>Double click Admin Discipline>Click Discipline Statistics by Course or by School

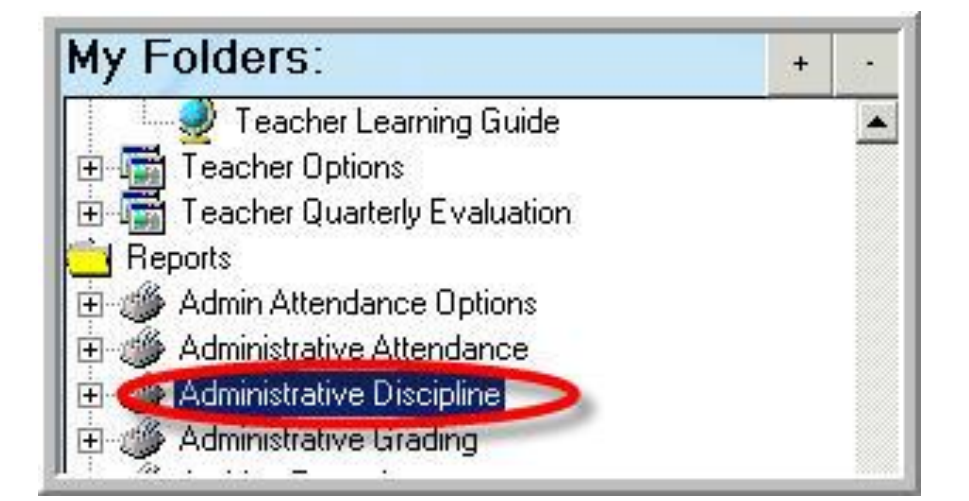

The **Discipline Statistics Reports** provide a comprehensive view of all student discipline referral types by course/instructor. The report breaks down the student body by special vs basic education along with the current AM/PM number. Each marking period total is also displayed. Year totals are available after the closer of the 4<sup>th</sup> MP.

#### SPECIALIZED STUDENT SOLUTIONS | SCHOOL NUTRITION | FINANCIAL MANAGEMENT | STUDENT INFORMATION

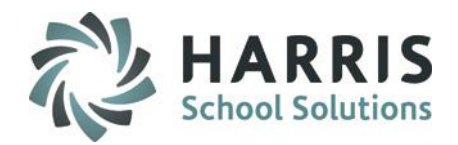

#### **Discipline Statistics**

The **Discipline Statistics by Course** report can be run in summary or in detail. It recommended that this report be **run and printed** after the close of the 4<sup>th</sup> marking period. These statistics are available in archive but in a different format.

| Discipline Sta                                                     | tistics by  | y Cour      | 5 <b>e</b> |    |     |     |     |     |              |
|--------------------------------------------------------------------|-------------|-------------|------------|----|-----|-----|-----|-----|--------------|
| 0% ▼     4  4 1 / 16                                               |             |             |            |    |     |     |     |     |              |
| Printed: 10/13/2010 12:54:31PM 08/31/200                           | 09 to 10/13 | /2010       |            |    |     |     |     |     | Page 1 of 16 |
| Course / Teacher<br>Discipline                                     | Spec<br>ED  | Basic<br>ED | AM         | РМ | MPI | MP2 | MP3 | MP4 | Totak        |
| ClassLink Career and Technology Center                             |             |             |            |    |     |     |     |     |              |
| Algebra 1 / Mr. Kerry Heard                                        | 3           | i.e         | 8          |    |     |     | 18  | 8   |              |
| Leaving school, class, or assigned area without appropriate permis | 3           | 1           | 4          | 0  | 0   | 0   | 2   | 2   | 4            |
| Other Actions of a Similar Nature as Level 2                       | 0           | 1           | 1          | 0  | 0   | 0   | 1   | 0   | 1            |
| Violation of Shop/Classroom Rules                                  | 2           | 0           | 2          | 0  | 0   | 0   | 1   | 1   | 2            |
| Algebra 1 / Mr. Kerry Heard                                        | 5           | 2           | 7          | 0  | 0   | 0   | 4   | 3   | 7            |
| Algebra 2 / Mr. Kerry Heard                                        |             |             |            |    |     |     |     |     |              |
| Leaving school, class, or assigned area without appropriate permis | 2           | 3           | 5          | 0  | 0   | 0   | 3   | 2   | 5            |
| Other Actions of a Similar Nature as Level 1                       | 0           | 1           | 1          | 0  | 0   | 0   | 1   | 0   | 1            |
| Violation of Shop/Classroom Rules                                  | 0           | 2           | 2          | 0  | 0   | 0   | 1   | 1   | 2            |
| Wasting Time                                                       | 0           | 1           | 1          | 0  | 0   | 0   | 1   | 0   | 1            |
| Algebra 2 / Mr. Kerry Heard                                        | 2           | 7           | 9          | 0  | 0   | 0   | б   | 3   | 9            |
| Allied Health Science / Mrs. Janet Nelson                          |             |             |            |    |     |     |     |     |              |
| Disrespect or Insubordination                                      | 1           | 0           | 0          | 1  | 0   | 0   | 0   | 1   | 1            |
| Failure to park in the student parking lot                         | 1           | 0           | 0          | 1  | 0   | 0   | 0   | 1   | 1            |
| Leaving school, class, or assigned area without appropriate permis | 0           | 2           | 2          | 0  | 2   | 0   | 0   | 0   | 2            |
| Possession and/or Use of Personal Audio Equipment (i.e. cell pho   | 0           | 1           | 1          | 0  | 1   | 0   | 0   | 0   | 1            |

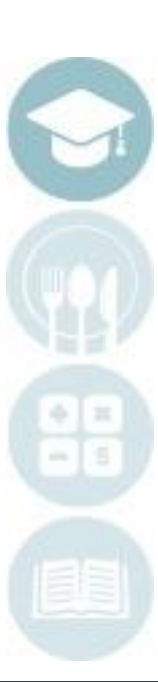

#### SPECIALIZED STUDENT SOLUTIONS | SCHOOL NUTRITION | FINANCIAL MANAGEMENT | STUDENT INFORMATION

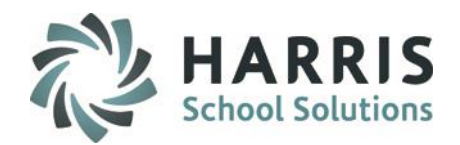

### **Discipline Statistics**

The **Discipline Statistics by District** report summarizes discipline types by school district. It recommended that this report be **run and printed** after the close of the 4<sup>th</sup> marking period. These statistics are available in archive but in a different format.

| Discipline Stat                                                                   | istics b   | y Scho      | ol   |        |       |     |      |      |              |
|-----------------------------------------------------------------------------------|------------|-------------|------|--------|-------|-----|------|------|--------------|
|                                                                                   |            |             |      |        |       |     |      |      |              |
| Quarterly Discipline Statis                                                       | tics Rej   | oort by     | Send | ing Se | chool |     |      |      |              |
| Printed: 10/13/2010 1:02:27PM 08/31/2009                                          | to 10/1    | .3/2010     | 2    |        |       |     |      | 8    | Page 1 of 58 |
| Sending School<br>Discipline<br>Course / Teacher                                  | Spec<br>ED | Basic<br>ED | AM   | PM     | MPI   | MP2 | MP3  | MP4  | Totak        |
| ClassLink Career and Technology Center                                            |            |             |      |        |       | 1   |      |      |              |
| Annville-Cleona JSHS                                                              |            | 2           | -0   |        |       |     | - 23 | - 22 | ÷.           |
| Active and willing failure to comply to the requests of a school employee.        |            |             |      |        |       |     |      |      |              |
| Auto Body Technology / Mr. Kenneth Einstein                                       | 1          | 3           | 1    | 3      | 0     | 2   | 2    | 0    | 4            |
| Cosmetology / Mrs. Laurie Stern                                                   | 1          | 0           | 0    | 0      | 0     | 1   | 0    | 0    | 1            |
| Active and willing failure to comply to the requests of a school employee. Totak: | 2          | 3           | 1    | 3      | 0     | 3   | 2    | O    | 5            |
| Assault and/or Battery, Fighting, Physical Conflict, etc.                         |            |             |      |        |       |     |      |      |              |
| Auto Body Technology / Mr. Kenneth Einstein                                       | 0          | 1           | 0    | 1      | 0     | 0   | 0    | 1    | 1            |
| Network Technology/ Ms. Karen Heard                                               | O          | 1           | 1    | 0      | 0     | 0   | 1    | 0    | 1            |
| Assault and/or Battery, Fighting, Physical Conflict, etc. Totals :                | 0          | 2           | 1    | 1      | 0     | 0   | 1    | 1    | 2            |
| Bullying                                                                          |            |             | Ì    |        |       |     | e.   | e.   |              |

#### SPECIALIZED STUDENT SOLUTIONS | SCHOOL NUTRITION | FINANCIAL MANAGEMENT | STUDENT INFORMATION

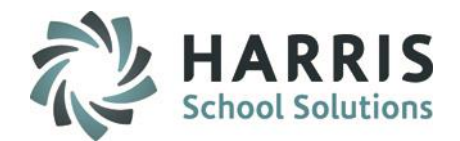

### Getting Started: Curriculum

Double Click> My Reports>Double click Student Enrollment>Click Percent Complete Report

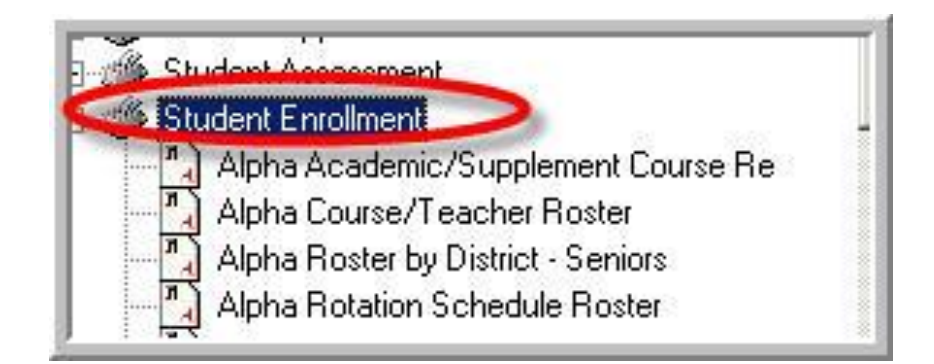

The **Percent Complete Report** compares the number of tasks, by student, completed to the number required or the total number of task in the curriculum. This report allows administrators to determine if their students are making adequate progress toward completing the curriculum.

#### SPECIALIZED STUDENT SOLUTIONS | SCHOOL NUTRITION | FINANCIAL MANAGEMENT | STUDENT INFORMATION

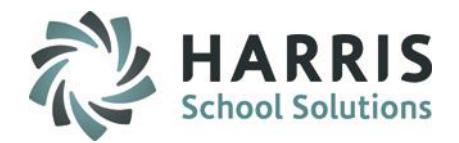

#### Curriculum

The **Percent of Curriculum Completed Report** provides a comprehensive overview of the how the student is progressing towards completing the entire curriculum.

|                                 | Percer              | it of Curriculi | ım Comp   | leted Report                 |              |
|---------------------------------|---------------------|-----------------|-----------|------------------------------|--------------|
| Printed on: 10/13/2010 1:       | 08:40PM             |                 | 2.68      | 9435                         | Page 1 of 46 |
| Program Name<br>Program ID      | Course Na<br>Course | ame<br>: ID     | Class ]   | Description                  |              |
| Auto Body Repair Tech<br>470603 | Auto Body<br>000001 | 7 Technology    | AM - 2    | 201                          |              |
| Student Name                    | Student ID          | Required Tasks  | Completed | Required Tasks in Curriculum | % Completed  |
| Akian, Julio                    | 809000016           | 34              |           | 75                           | 45%          |
| Akian, Olivia A                 | 910000351           | 1               |           | 76                           | 1%           |
| Astaire, Fred                   | 101100480           | 9               |           | 76                           | 12%          |
| Burson, Chad A                  | 809000446           | 14              |           | 76                           | 18%          |
| Burson, Cody L                  | 809000525           | 18              |           | 76                           | 24%          |
| Burson, Hayden M                | 910000106           | 23              |           | 76                           | 30%          |
| Danke Anthony A                 | 809000440           | 31              |           | 76                           | 41%          |

#### SPECIALIZED STUDENT SOLUTIONS | SCHOOL NUTRITION | FINANCIAL MANAGEMENT | STUDENT INFORMATION

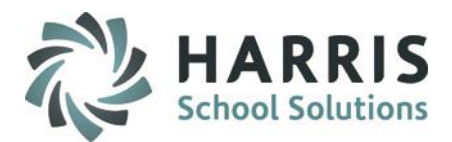

### **Getting Started:** Curriculum

Double Click> My Reports>Double click Curriculum Management>Click CTC Value –Added Curriculum

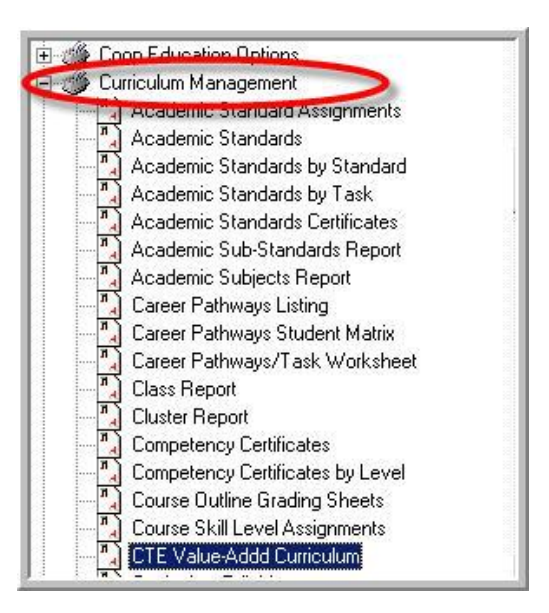

**NOTE:** The **CTC Value-Added Report** will only be relevant to those **Pennsylvania** schools that Crosswalked their curriculum with the state POS.

The report will identify those tasks within the crosswalked curriculum that go above and beyond what the state POS requires.

#### SPECIALIZED STUDENT SOLUTIONS | SCHOOL NUTRITION | FINANCIAL MANAGEMENT | STUDENT INFORMATION

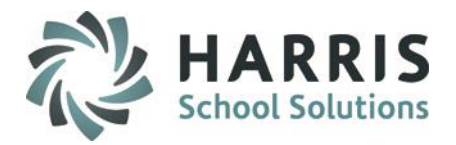

#### Curriculum

The **CTE Value-Added Curriculum Report** provides a comprehensive overview of the tasks that go above and beyond the state POS requirements.

| <u> </u>               | N NI _    44                                                                |                 |                |
|------------------------|-----------------------------------------------------------------------------|-----------------|----------------|
| 3 /161<br>MIBE. JIBBBB | ► ► ► ■    MM<br>- Allieu Fleatur Science                                   |                 |                |
| ID                     | Description                                                                 | Cross<br>Walked | Value<br>Added |
| 000001                 | Orientation                                                                 |                 | ÷              |
| 00001.000001           | Compile a listing of critical information from the Student Handbook.        | x               |                |
| 00001.000002           | Identify program objectives, class expectations and dress code.             | x               |                |
| 000002                 | Career Skills                                                               |                 |                |
| 00002.000002           | Prepare a resume, complete job application, participate in a job interview. | x               |                |
| 000003                 | Description                                                                 |                 |                |
| 00003.000001           | Active involvement in HOSA chapter meetings and community service projects. |                 | х              |
| 00003.000002           | Participate in leadership conferences.                                      | X               | 26             |
| 000004                 | Safety                                                                      |                 |                |
| 00004.000001           | Implement proper body mechanics.                                            |                 | х              |
| 00004 000002           | Implement health care safety procedures.                                    |                 | X              |

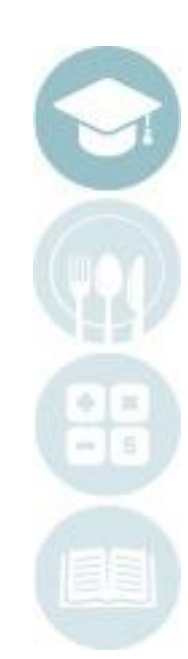

#### SPECIALIZED STUDENT SOLUTIONS | SCHOOL NUTRITION | FINANCIAL MANAGEMENT | STUDENT INFORMATION

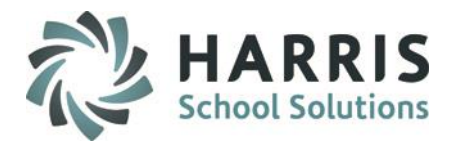

### Getting Started: Student Assessment-NOCTI

Double Click> My Modules>Double click Student Assessment>Click NOCTI-Administration View

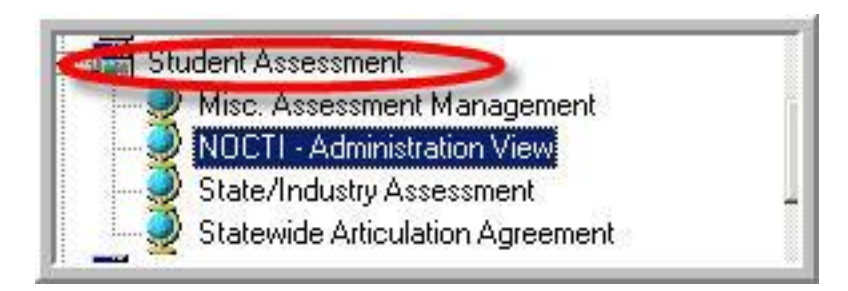

**NOTE:** The **NOCTI** module is an add-on option.

The **NOCTI** – **Administrative View** easily allow administrator to see the following assessment data:

- Overall Scores
- Written Scores
- Performance Scores
- Test History

#### SPECIALIZED STUDENT SOLUTIONS | SCHOOL NUTRITION | FINANCIAL MANAGEMENT | STUDENT INFORMATION

### Getting Started: Student Assessment-NOCTI

Click the **Tab** that contains the data you would like to review.

**Overall Scores Tab** 

| Student             | Grade | Certificate Type      | Written Status | Written | Perf Statu |
|---------------------|-------|-----------------------|----------------|---------|------------|
| Burson, Adam C      | 12    | NONE                  | Basic          | 54.5    | Advance    |
| Burson, Jesse D     | 12    | NONE                  | Basic          | 55.3    | Advance    |
| Frank, Autumn M     | 12    | NONE                  | Basic          | 54.5    | Advance    |
| Heard, Bradley S    | 12    | NONE                  | Basic          | 54.5    | Advance    |
| Heard, Richard L    | 12    |                       |                |         |            |
| Mottau, Kayla A     | 12    | NONE                  | Basic          | 52.9    | Advance    |
| Mottau, Matthew R   | 12    | NONE                  | Basic          | 59.4    | Advance    |
| Packers, Nicholas K | 12    | NONE                  | Below Basic    | 45.5    | Advance    |
| Reinhart, Juan E    | 12    | NONE                  | Basic          | 56.1    | Advance    |
| Stern, Andrew W     | 12    | PA Skills Certificate | Advanced       | 87      | Advance    |
| Stern, Kyle A       | 12    | NONE                  | Below Basic    | 49.6    | Advance    |
| Stern, Zachery S    | 12    | NONE                  | Basic          | 57.7    | Advance    |

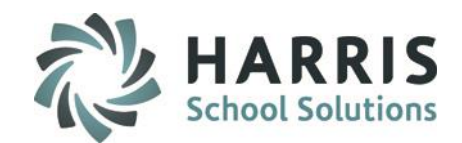

#### Performance Scores Tab

|                     | Component Identifica<br>tion | Door Striker Repair | Welding | Sheet Metal Repair | Vehicle Measurement |
|---------------------|------------------------------|---------------------|---------|--------------------|---------------------|
| Student             |                              |                     |         |                    | Ĩ.                  |
| Burson, Adam C      | 100                          | 100                 | 100     | 100                | 100                 |
| Burson, Jesse D     | 100                          | 100                 | 100     | 100                | 100                 |
| Frank, Autumn M     | 100                          | 100                 | 100     | 100                | 100                 |
| Heard, Bradley S    | 68                           | 100                 | 100     | 100                | 100                 |
| Heard, Richard L    |                              |                     |         |                    |                     |
| Mottau, Kayla A     | 100                          | 100                 | 100     | 96.5               | 100                 |
| Mottau, Matthew R   | 100                          | 100                 | 96      | 100                | 100                 |
| Packers, Nicholas K | 84                           | 100                 | 100     | 96.5               | 100                 |
| Reinhart, Juan E    | 100                          | 100                 | 100     | 100                | 100                 |
| Stern, Andrew W     | 100                          | 100                 | 100     | 100                | 100                 |
| Stern, Kyle A       | 84                           | 100                 | 87.2    | 100                | 100                 |
| Stern Zacheru S     | 68                           | 100                 | 96      | 100                | 100                 |

|                     | Structural | Non-Structural | Mechanical & Bectri<br>cal Systems | Safety and Environme<br>ntal Issues |  |  |
|---------------------|------------|----------------|------------------------------------|-------------------------------------|--|--|
| Student             | 1          |                |                                    |                                     |  |  |
| Burson, Adam C      | 58.5       | 48.3           | 41.7                               | 70.6                                |  |  |
| Burson, Jesse D     | 50.9       | 65.5           | 50                                 | 58.8                                |  |  |
| Frank, Autumn M     | 60.4       | 37.9           | 50                                 | 70.6                                |  |  |
| Heard, Bradley S    | 54.7       | 62.1           | 50                                 | 47.1                                |  |  |
| Heard, Richard L    |            |                |                                    |                                     |  |  |
| Mottau, Kayla A     | 54.7       | 62.1           | 33.3                               | 58.8                                |  |  |
| Mottau, Matthew R   | 56.6       | 55.2           | 58.3                               | 76.5                                |  |  |
| Packers, Nicholas K | 45.3       | 44.8           | 45.8                               | 47.1                                |  |  |
| Reinhart, Juan E    | 56.6       | 55.2           | 37.5                               | 82.4                                |  |  |
| Stern, Andrew W     | 88.7       | 86.2           | 91.7                               | 76.5                                |  |  |
| Stern, Kyle A       | 60.4       | 58.6           | 33.3                               | 23.5                                |  |  |
|                     |            | E4             | EO                                 | 00.4                                |  |  |

#### Written Scores Tab

#### SPECIALIZED STUDENT SOLUTIONS | SCHOOL NUTRITION | FINANCIAL MAN

. Do not copy or distribute without written permission from Harris School Solutions. Copyright ©2

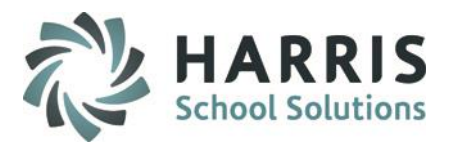

### Getting Started: Student Assessment-NOCTI

Click the Tab that contains the data you would like to review.

#### Overall Scores | Written Scores | Performance Score + -Student Written Status Written Perf Status Performance Test 54.5 Collision Repair Technology Test: Burson, Adam C Basic Advanced 100 4 Test ID: 3006 Test ID: 3006 - NOCTI 100 100 Scores 50 50 Written Performance 0 0 Date Taken: 04/19/2010 Test Occurance

### **Test History Tab**

SPECIALIZED STUDENT SOLUTIONS | SCHOOL NUTRITION | FINANCIAL MANAGEMENT | STUDENT INFORMATION

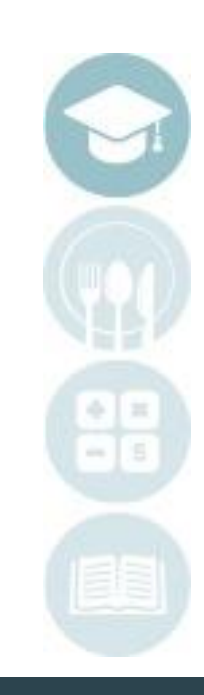

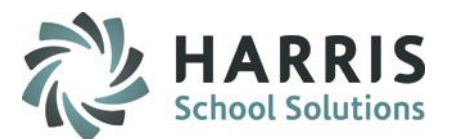

### **Getting Started:** State Reporting (PA ONLY)

Double Click> My Reports>Double click State Reporting>Click PDE Gen 6 Report

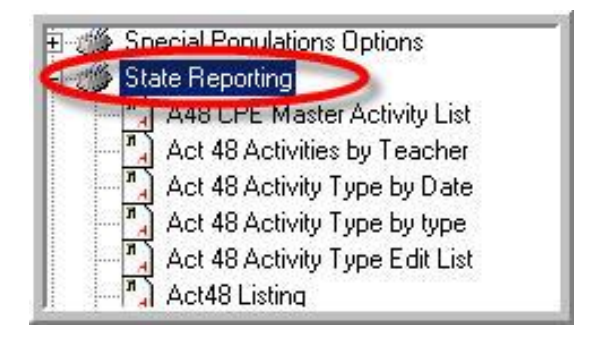

The **PDE Gen6 Supporting Data Report** can assist administrators in compiling their data for the PDE required Gen6 Report.

|                                                  |        |           | 1 1/1       |        | o odpi    | borning D   | utti it | oport     |             |        |           |             |        |           |             |
|--------------------------------------------------|--------|-----------|-------------|--------|-----------|-------------|---------|-----------|-------------|--------|-----------|-------------|--------|-----------|-------------|
|                                                  |        |           |             |        |           |             |         |           |             |        |           |             |        |           |             |
|                                                  | Attend | Referrals | Withdrawals | Attend | Referrals | Withdrawals | Attend  | Referrals | Withdrawals | Attend | Referrals | Withdrawals | Attend | Referrals | Withdrawals |
| Applied Hort Oper Gen<br>CIP Code: 010001        | 0.00   | 0         | 0           | 0.00   | 0         | 0           | 0.00    | 0         | 0           | 0.00   | 0         | 0           | 0.00   | 0         | 0           |
| Graphic Communication Oth<br>CIP Code: 100399    | 0.00   | 0         | O           | 0.00   | 0         | 0           | 0.00    | 0         | 0           | 86.34  | 0         | 3           | 85.07  | 0         | 3           |
| Computer Network, Telecom<br>CIP Code: 110901    | 92.26  | 15        | 5           | 90.77  | 7         | 0           | 0.00    | 0         | 0           | 94.17  | 0         | 1           | 89.84  | 0         | 5           |
| Cosmetology General<br>CIP Code: 120401          | 91.80  | 155       | 9           | 91.76  | 355       | 8           | 91.22   | 261       | 10          | 89.53  | 0         | 10          | 87.05  | 0         | 15          |
| Baker/Pastry Chef<br>CIP Code: 120501            | 94.89  | 0         | 3           | 93.14  | 8         | 1           | 88.50   | 3         | 1           | 89.41  | 0         | 3           | 90.16  | 0         | 5           |
| Institutional Food Worker<br>CIP Code: 120508    | 96.34  | 8         | 4           | 92.14  | 36        | 2           | 94.42   | 3         | 1           | 90.10  | 0         | 4           | 89.61  | 0         | 2           |
| Computer Technology<br>CIP Code: 151202          | 90.84  | 45        | 2           | 89.30  | 57        | 3           | 91.28   | 40        | 3           | 85.09  | 0         | 5           | 87.99  | 0         | 3           |
| Drafting/Design Tech, Gen<br>CIP Code: 151301    | 94.68  | 4         | 6           | 92.98  | 11        | 1           | 91.50   | 9         | 2           | 89.99  | 0         | 8           | 90.95  | 0         | 4           |
| Child Care/Support Srv Mgt<br>CIP Code: 190708   | 90.29  | 50        | 2           | 91.10  | 27        | 3           | 87.63   | 15        | 4           | 92.07  | 0         | 2           | 83.07  | 0         | 6           |
| Career Exploration/Awareness<br>CIP Code: 320107 | 89.89  | 163       | 16          | 89.36  | 214       | 17          | 88.49   | 66        | 8           | 89.42  | 0         | 16          | 88.06  | 0         | 16          |
| Criminal Justice/Police<br>CIP Code: 430107      | 93.78  | 3         | 11          | 90.06  | 18        | 6           | 88.70   | 5         | 3           | 86.24  | 0         | 3           | 85.13  | 0         | 4           |
| Mason/Masonry<br>CIP Code: 460101                | 91.70  | 64        | 2           | 91.06  | 82        | 4           | 88.51   | 110       | 7           | 83.96  | 0         | 9           | 0.00   | 0         | 0           |
| Carpentry/Carpenter<br>CIP Code: 460201          | 89.53  | 66        | 5           | 91.65  | 87        | 7           | 88.40   | 32        | 6           | 87.85  | 0         | 8           | 90.28  | 0         | 4           |
| Elect/Pwr Trans Instal Other<br>CIP Code: 460399 | 94.24  | 56        | 3           | 92.67  | 111       | 1           | 93.74   | 104       | 2           | 89.23  | 0         | 3           | 88.35  | 0         | 8           |

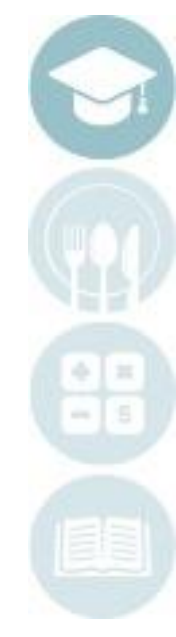

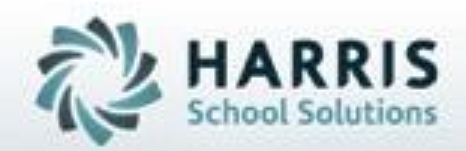

ClassMate 7599 Beth-Bath Pike Bath, PA 18014

855-984-1228 Help Desk: Option 1 www.classmate.net

SPECIALIZED STUDENT SOLUTIONS | STUDENT INFORMATION | FINANCIAL MANAGEMENT | SCHOOL NUTRITION